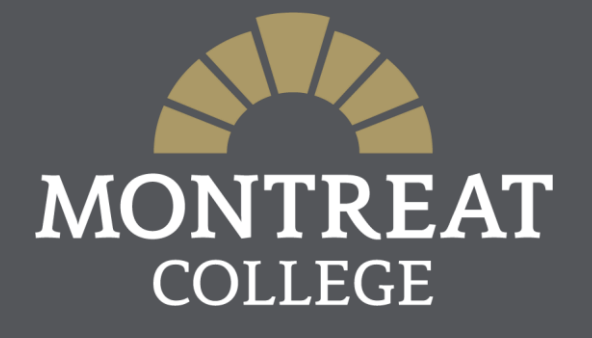

# How to Register for Classes

# How to Register: Getting Started

Log into <u>MAP</u> (Montreat Access Portal).

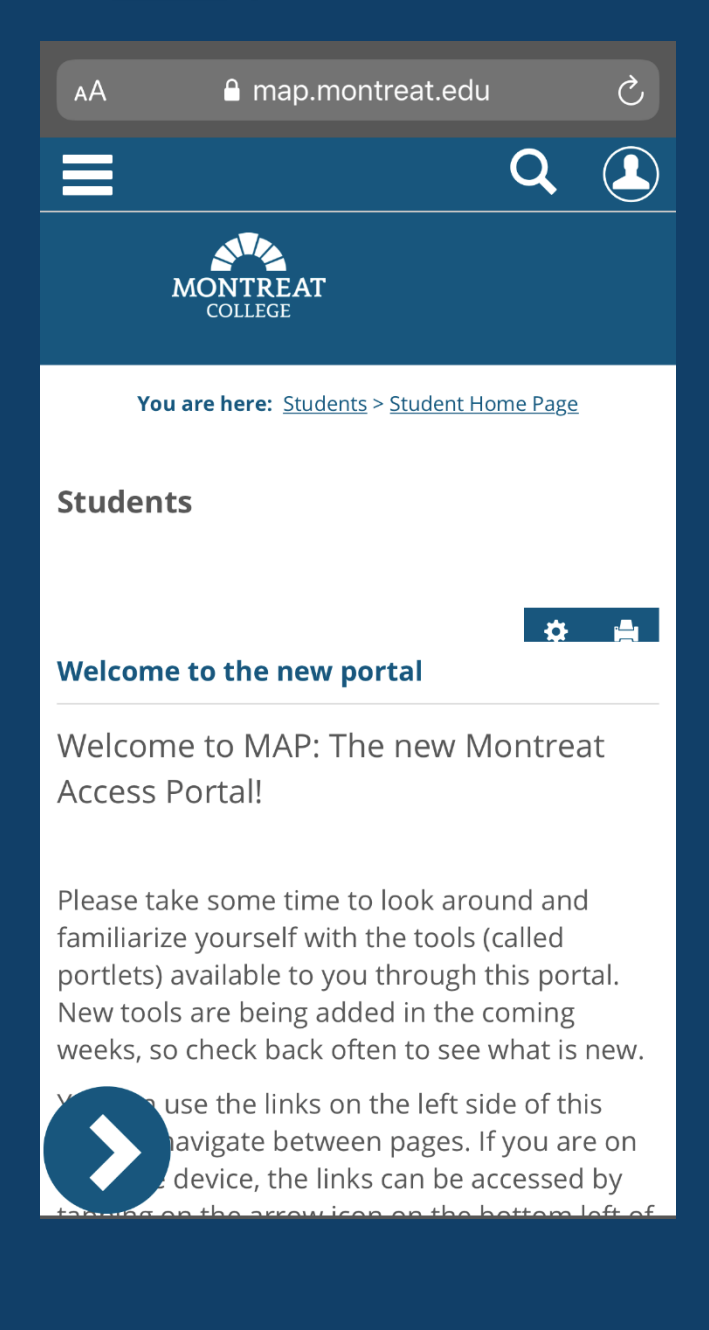

## How to Register: Preparations

On the Student Home Page, scroll down to see the Student Academic Information portlet in This will show you if you have a hold on your account and your currently declared major under the Holds & Programs tabs. If you have a hold, please contact the identified office to resolve the hold on your account.

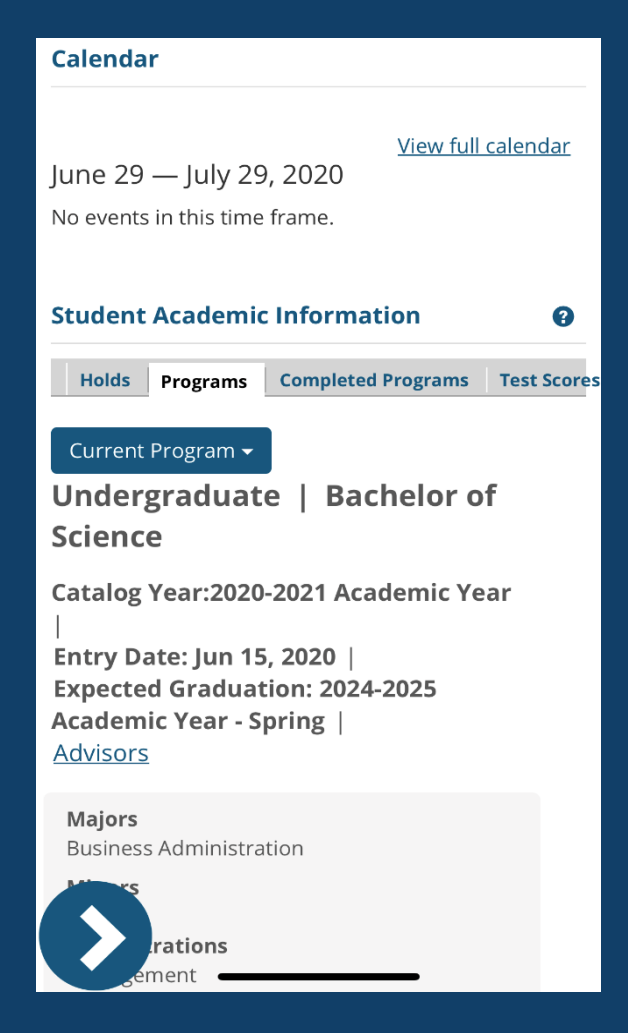

### How to Register: Preparations

Use the > at the bottom of your screen to navigate through pages.

Select the Advising & Registration page.

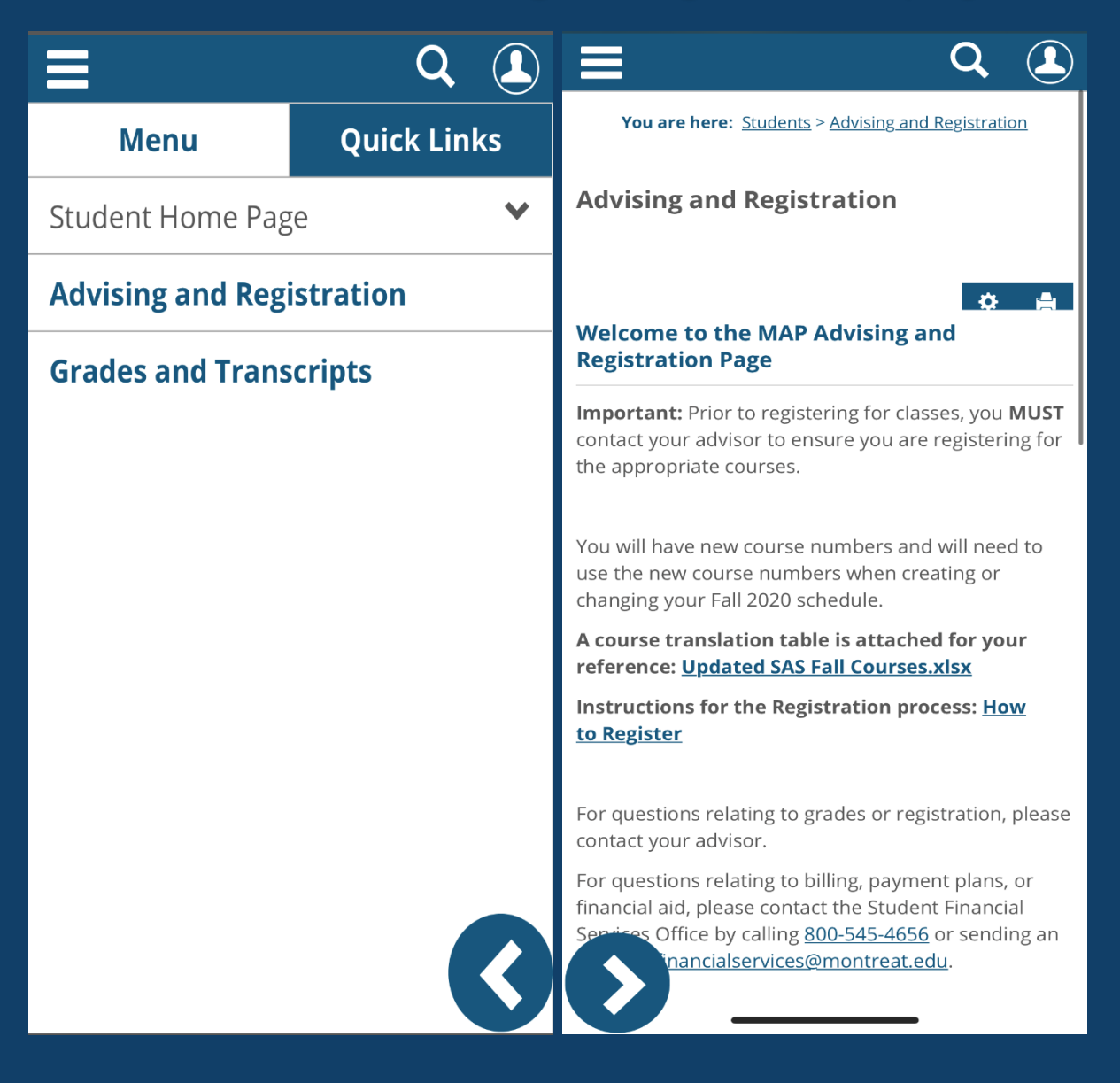

# How to Register: Select Term

 In Advising and Registration, scroll down to the *Registration* portlet and make sure your term is set to the correct *Year/Term* Select Register.

|                            |                                       | J                | Q       |    |
|----------------------------|---------------------------------------|------------------|---------|----|
| Registrati                 | on<br>op Courses                      |                  |         | •  |
| Terms                      | 2020-2021 Acader                      | nic Year -       | Fall 🔻  | ]  |
| Planning                   | now open                              |                  |         |    |
| Registrat<br>12:00 AM      | <b>ion now open</b> and               | d ends <b>6/</b> | 30/20   | 20 |
| Subterms<br>registratio    | are open. Check t<br>on availability. | he caleno        | dar for |    |
| <u>Register</u>            | Course search                         | <u>Schedu</u>    | le      |    |
| Course Hi                  | story                                 |                  |         | •  |
| To view you<br>Course Hist | r complete course histo<br>ory link   | ory, click the   | e View  |    |
| View Course                | <u>e History</u>                      |                  |         |    |

# How to Register: Finding Courses

 You can search for courses either by Course Search or Degree Audit Summary

|                        | 2 |  |
|------------------------|---|--|
|                        |   |  |
| + Degree Audit Summary |   |  |
| – Course Search        |   |  |
| Course Code or Title   |   |  |
| Engl                   |   |  |
| Instructor             |   |  |
| Search                 |   |  |
| Department             |   |  |
| Search                 |   |  |
| Location               |   |  |
| Search                 |   |  |
| Meets on Selected Days |   |  |
| M Tu W Th F Sa Su      |   |  |
| Coorth Courtage        |   |  |

#### ♦ Degree Audit Summary

will show you what courses you need to complete your specific degree requirements. Please be sure to check the "Show only needed courses" checkbox when using this method of registration. *This option is recommended for all students.* 

Course Search will allow you to search for courses being offered by a variety of search options. This is recommended for students who know a specific class they need to add.

# How to Register: Finding Courses

To add a course to your schedule, click on the plus-sign next to the section you want. The course will then appear in blue on the day and time grid below. Note: Online sections will appear at the top of your schedule.

|          | MON, WEG, FTI 9:00-9:50 AM<br>SAS 16 week session; 08/18/20 - 12/10/20                    |       |      |                           |     |              |
|----------|-------------------------------------------------------------------------------------------|-------|------|---------------------------|-----|--------------|
|          | 2 seats remaining                                                                         |       |      |                           |     |              |
|          | Craig Hawley                                                                              |       |      |                           |     |              |
|          | ENGL-1111-002                                                                             | •••   |      |                           |     |              |
| U        | Mon, Wed, Fri 11:00-11:50 AM                                                              |       |      |                           |     |              |
|          | 2 seats remaining                                                                         |       |      |                           |     |              |
|          | Craig Hawley                                                                              |       |      |                           |     |              |
|          |                                                                                           |       |      |                           |     | ,            |
|          | ENGL-1111-003<br>Mon, Wed, Fri 11:00-11:50 AM<br>SAS 16 week session; 08/18/20 - 12/10/20 |       |      | Mon                       | Tue | Wed          |
|          |                                                                                           | 6am   |      |                           |     |              |
|          | 4 seats remaining                                                                         | 7am   |      |                           |     |              |
|          | Elizabeth C Juckett<br>Section added successfully                                         |       |      |                           |     |              |
|          |                                                                                           | 8am   |      |                           |     |              |
|          | ENGL-1111-004                                                                             | 0.000 |      |                           |     |              |
| U        | Mon, Wed, Fri 12:00-12:50 PM                                                              | 9am   |      |                           |     |              |
|          | 5 seats remaining                                                                         | 10am  |      |                           |     |              |
|          | Craig Hawley                                                                              |       |      |                           |     |              |
|          |                                                                                           | 11am  | ENC  | GL-1111-003               |     | ENGL-1111-00 |
|          | ENGL-1111-005                                                                             |       | 4 56 | als                       |     | 4 seats      |
| lon-sche | eduled courses (3 hrs) <u>Less</u>                                                        | 12pm  | BUS  | SN-1101-002<br>Registered |     | BUSN-1101-00 |
|          | 1-003 🗸                                                                                   | 1nm   | e.   |                           |     | v            |
|          |                                                                                           | ihiii |      |                           |     |              |

# How to Register: Registering

 When your schedule shows all of the courses you want to register for, click on Registration Checkout.

|            |                                                             |                                          | Q                  |                |
|------------|-------------------------------------------------------------|------------------------------------------|--------------------|----------------|
|            | 1 Kimberly Gr                                               | eene Angle                               |                    |                |
| 0          | ENGL-1122-O<br>Online<br>AGS 3rd 5 week se<br>16 seats rema | <b>31</b><br>ession; 11/01/20 -<br>ining | 12/19/20           | •••            |
| Non-schedu | uled courses (3                                             | hrs) <u>Less</u>                         |                    |                |
| CYBR-1131  | -003 🗸                                                      |                                          |                    |                |
|            |                                                             | Re                                       | gistration ch      | eckout         |
|            | Mon                                                         | Tue                                      | We                 | d              |
|            |                                                             |                                          |                    |                |
| 8am        |                                                             |                                          |                    |                |
| 9am        |                                                             |                                          |                    |                |
| 10am       |                                                             |                                          |                    |                |
| 11am [EN   | NGL-1111-003<br>seats                                       |                                          | ENGL-11<br>4 seats | 11-003         |
| 12pm       | JSN-1101-002<br>Registered                                  |                                          | BUSN-11<br>Regist  | 01-002<br>ered |
| 1pm        |                                                             |                                          |                    |                |
| Jam        |                                                             |                                          |                    |                |

# How to Register: Final Steps

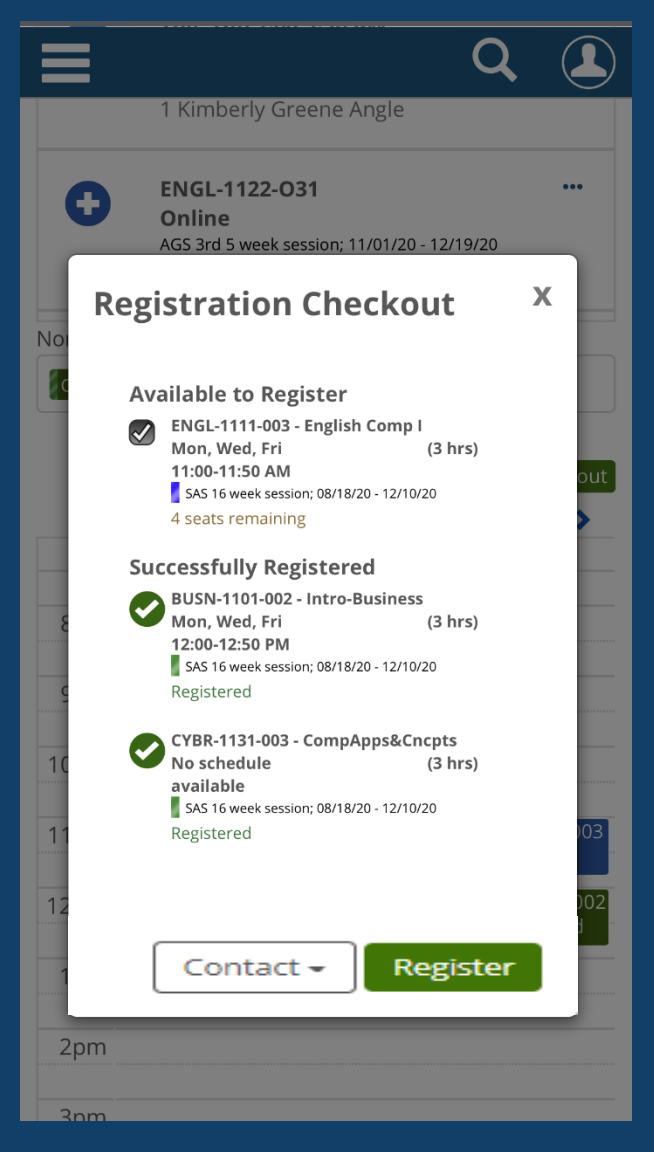

In the pop-up window, use the checkboxes to confirm the courses you want to register for then hit **Register** at the bottom of your screen.

You will receive a message stating you have successfully registered!

 Tip: If your courses are still blue on your schedule grid, you are *not* registered.
Green means you

are registered.

# How to Register: Dropping Courses

To remove a course from your schedule, simply tap on the course you wish to remove and tap **Drop course** from the pop-up menu

| + Degree Audit Su                                         | Immary            |                 |
|-----------------------------------------------------------|-------------------|-----------------|
| + Course Search                                           |                   |                 |
| + Program Inform                                          | ation             |                 |
|                                                           | Regist            | tration checkou |
| Mon                                                       | Tue               | Ked             |
| 8am                                                       |                   |                 |
| 9am                                                       |                   |                 |
| Contact instructor<br>View section details<br>Drop course | 101-003<br>stered |                 |
| 1pm                                                       |                   |                 |
| 2pm                                                       |                   |                 |
|                                                           |                   |                 |
|                                                           |                   |                 |

# How to Register: Final Steps

- If you receive an error, <u>remove the course(s)</u> listed in the error and try to register for the remaining courses again. Refer to the "Error Messages" handout on the Advising and Registration page for more details about the error if needed.
- Email <u>registrar@montreat.edu</u> to ask for assistance in adding/dropping the course(s) you could not register for.
- Internships/Practicums/Directed Studies/Course by Arrangements all require additional consent forms for registration. Contact your academic advisor for assistance.
- The registrar's page on the Montreat website (<u>montreat.edu/mymontreat/registrar</u>) includes additional resources and access to commonly requested forms.